Zegarek treningowy GH-625XT

# Szybki start

wersja 1.0

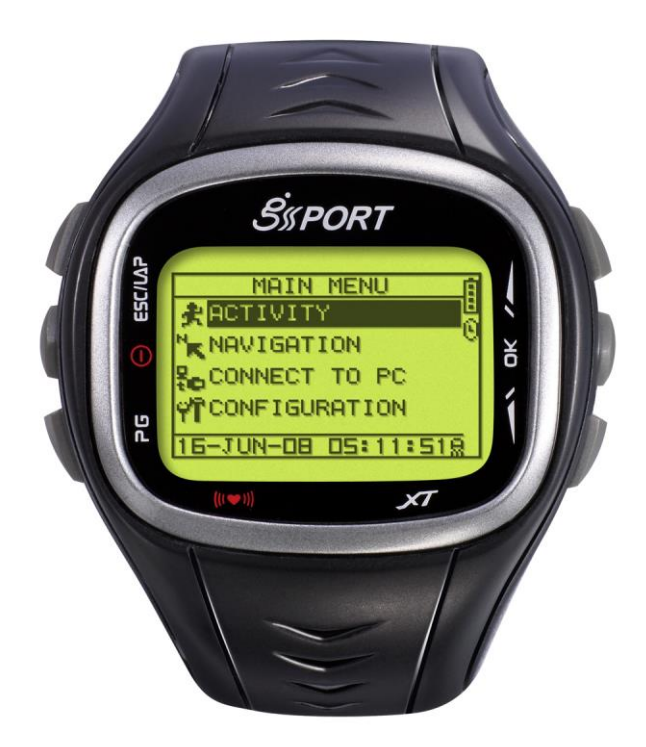

Ta instrukcja przeznaczona jest dla Firmware w wersji 2.02 lub wyższej

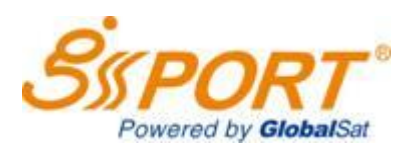

http://www.gs-sport.com ©2013 by 4Active

### Co to jest GPS?

GPS oznacza Globalny System Pozycjonowania. Dla określenia położenia w trzech wymiarach (3D fix) niezbędny jest odbiór sygnału z przynajmniej 4 satelitów. Aby to było możliwe, urządzenie musi mieć bezpośrednią widoczność nieba. Na jakość odbieranego sygnału mogą wpłynąć warunki atmosferyczne (np. deszcz) oraz przeszkody takie jak drzewa lub wysokie budynki. Położenie jest odświeżane co sekundę.

### Co to jest **IPX7**?

IPX7 to klasa ochrony przed efektami chwilowego zanurzenia w wodzie. Oznacza ona, że pod określonymi warunkami ciśnienia i czasu, woda nie może dostać się do środka urządzenie i spowodować jego nieprawidłowe działanie.

Standard wodoodporności IPX7 oznacza, że urządzenie jest w stanie działać metr pod wodą przez 30 minut. Standard ten zazwyczaj jest wyznaczany przez ciśnienie. IPX7 zapewnia ochronę urządzeniu wystawionego na deszcz i zachlapanie wodą. Jednakże ciśnienie podczas pływania lub nurkowania przekraczają granice standardu IPX7.

|               | Przystosowany | Nieprzystosowany |
|---------------|---------------|------------------|
| Wodoodporność |               | عمل من المحد     |

#### Uwagi do aktualizacji firmware

- Upewnij się, że oprogramowanie jest przeznaczone do tego urządzenia
- Nie przerywaj procesu aktualizacji
- Gdy aktualizacja się nie powiedzie, spróbuj jeszcze raz.

### <u>Uwaga!</u>

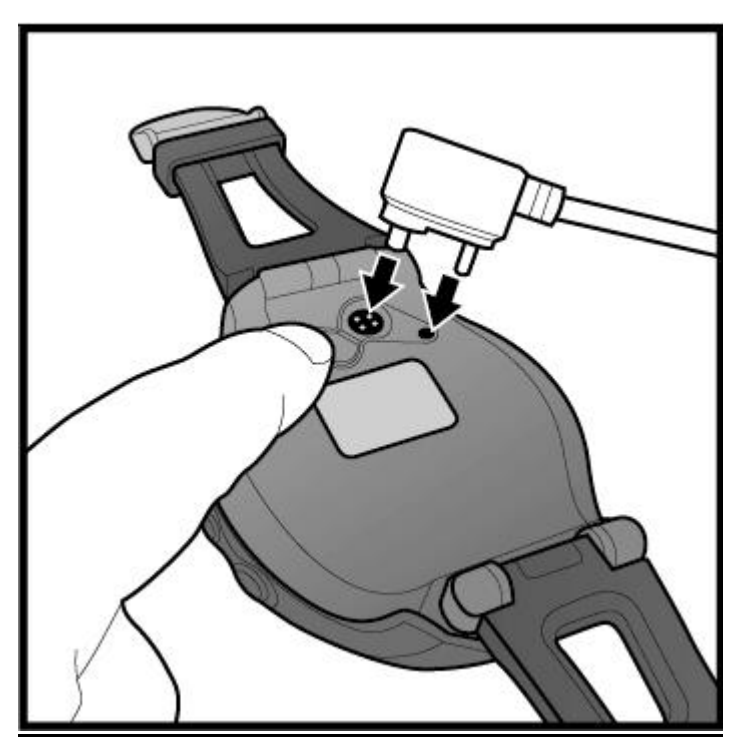

• Przed połączeniem kabla sprawdź orientację wtyczki

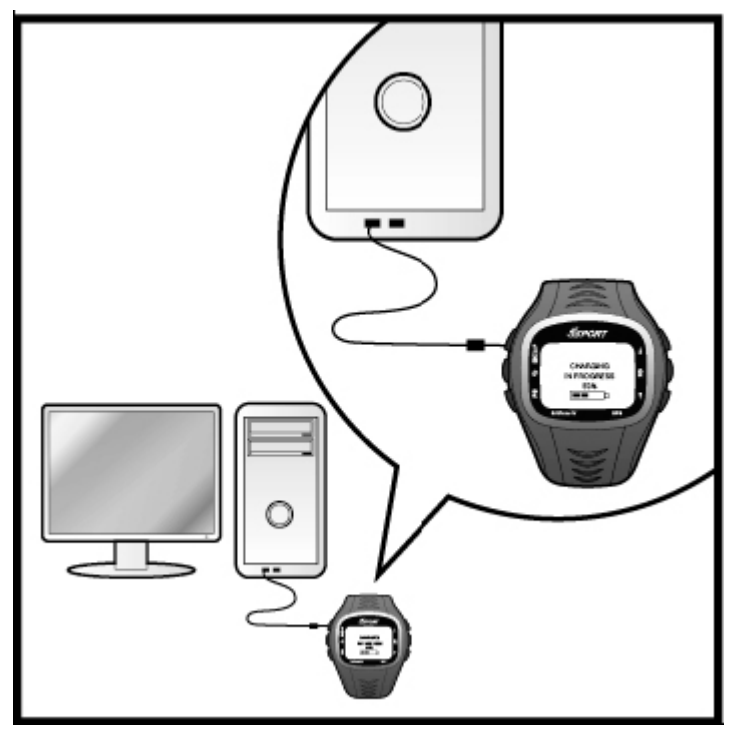

• Przed pierwszym użyciem urządzenie naładuj baterię do pełna

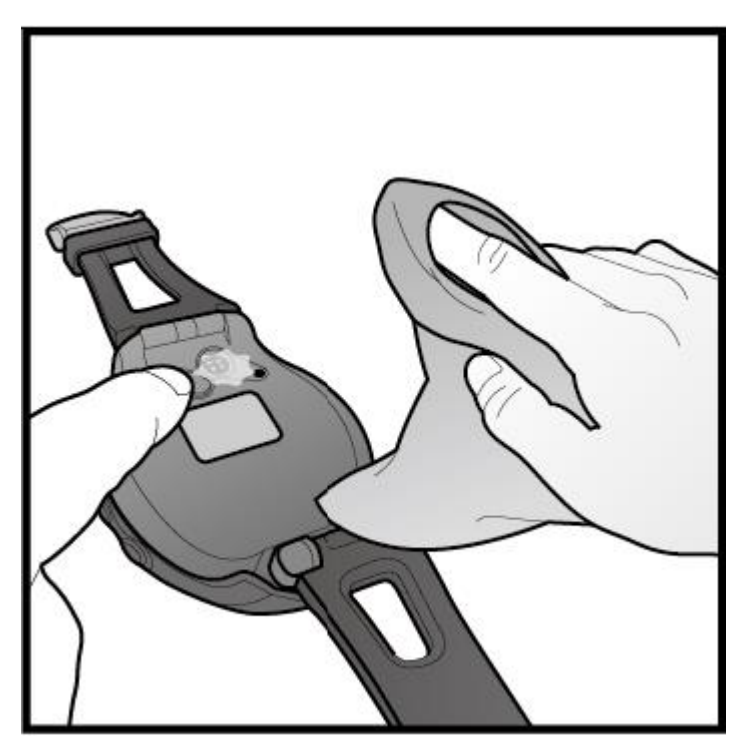

Wysusz urządzenie, a szczególnie okolice gniazda przed podłączeniem kabla

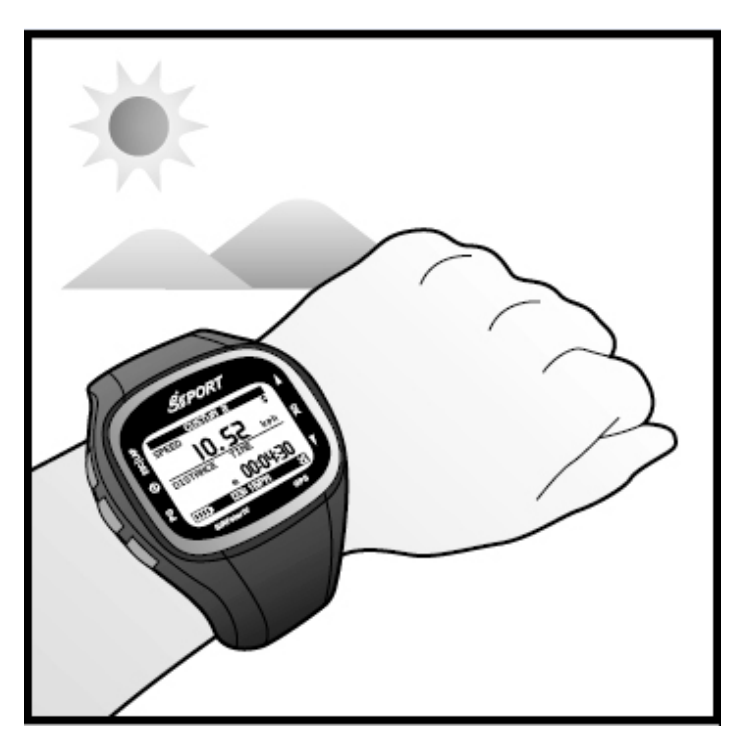

• Przed treningiem poczekaj, aż urządzenie uzyska informację o położeniu (3D fix)

# Rozmieszczenie klawiszy

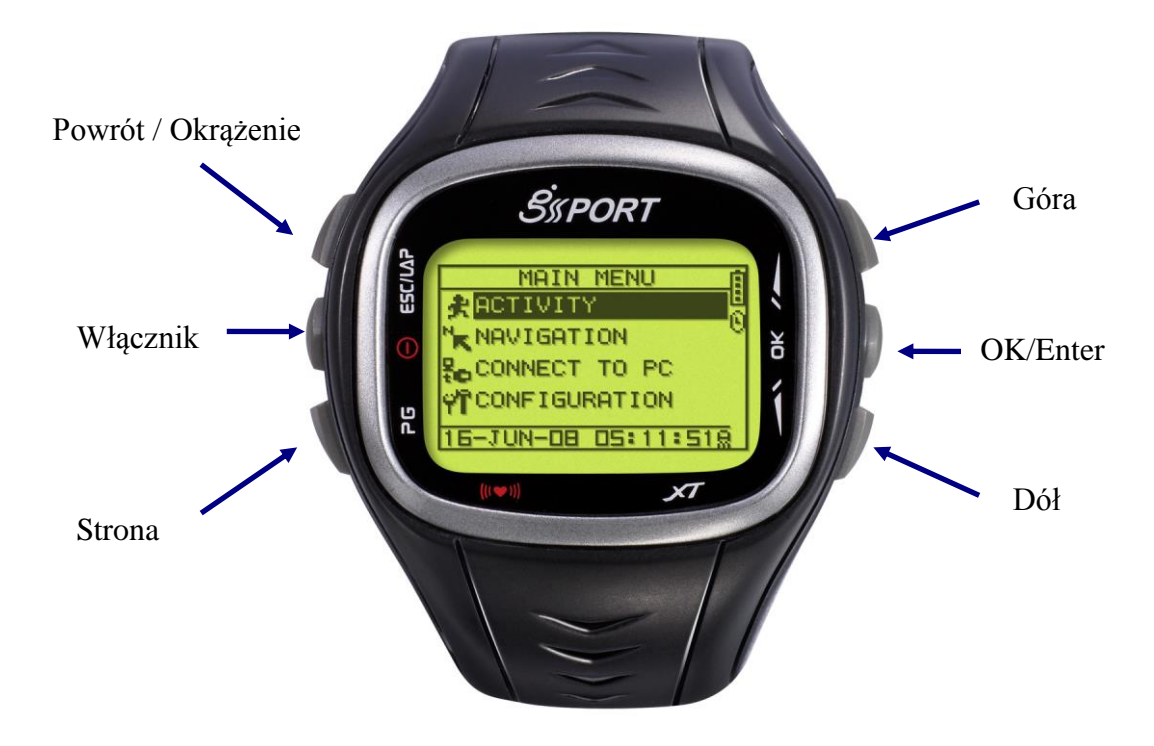

# Opis symboli

| Symbol   | Opis                       | Funkcja                                 |
|----------|----------------------------|-----------------------------------------|
|          | Wskaźnik baterii           | Pokazuje stan naładowania baterii       |
| 83       | Stoper                     | Pulsuje, gdy stoper jest zatrzymany lub |
| 9        |                            | aktywna jest automatyczna pauza         |
| Alarm ze | Alorm zogoro               | Wyświetla się, gdy ustawiony jest alarm |
|          | Alarm Zegara               | zegara                                  |
| _        | Status GPS                 | Status pracy odbiornika GPS             |
| 24       |                            | Pulsowanie: brak sygnału                |
| _        |                            | Ciągłe: 3D fix                          |
|          | Alarm strefy<br>pulsometru | Wskazuje trzy strefy alarmu dla         |
| 1        |                            | pulsometru. Aby przełączyć wciśnij      |
|          |                            | przycisk strony [PG] przez 5 sekund.    |

# Konfiguracja przed pierwszym treningiem

Przed treningiem wskazane jest skonfigurowanie osobistych parametrów, tak aby uzyskać bardziej dokładne wskazania. Można je również wprowadzić w programie na komputer PC.

#### [MAIN MENU] > [CONFIGURATION] > [PAGE SETTING ]

| 1.                                          | Naciśnij przycisk Strony, aby wybrać<br>Menu konfiguracyjne<br>[CONFIGURATION]                                                  | HAIN HENU<br>GYM<br>NAVIGATION<br>CONNECT TO PC<br>CONFIGURATIONI<br>CONFIGURATIONI                          |
|---------------------------------------------|----------------------------------------------------------------------------------------------------|----------------------------------------------------------------------------------------------------|
|                                             |                                                                                                    | ▼                                                                                                    |
| 2.                                          | Wybierz profil użytkownika [USER<br>PROFILE], a następnie zatwierdź<br>przyciskiem Enter. Aby wyjść wciśnij<br>przycisk Powrót. | USER PROFILE<br>USER NAME<br>LEO<br>GENDER MALE<br>BIRTH DATE<br>1914/JAN/1<br>WEIGHT 58 kg<br>HEIGHT 178 cm |
| Na                                          | ekranie:                                                                                                    |                                                                                                    |
| Use                                         | r Name – Nazwa użytkownika                                                                                                    |                                                                                                    |
| Gender Male/Female – Płeć mężczyzna/kobieta |                                                                                                    |                                                                                                    |
| Birth Date – Data urządzenia                |                                                                                                    |                                                                                                    |
| Weight – Waga                               |                                                                                                    |                                                                                                    |
| Heig                                        | ght - Wzrost                                                                                                    |                                                                                                    |

## Konfiguracja stron

Konfiguracja stron i listy funkcji przed treningiem.

#### [MAIN MENU] > [CONFIGURATION] > [PAGE SETTING ]

| 1. | Naciśnij przycisk strony, aby wybrać<br>menu konfiguracyjne<br>[CONFIGURATION] | HAIN MENU<br>GYM<br>NAUIGATION<br>CONNECT TO PC<br>CONFIGURATION<br>DE 25PM |
|----|--------------------------------------------------------------------------------|-----------------------------------------------------------------------------|
|    |                                                                                | ▼                                                                           |

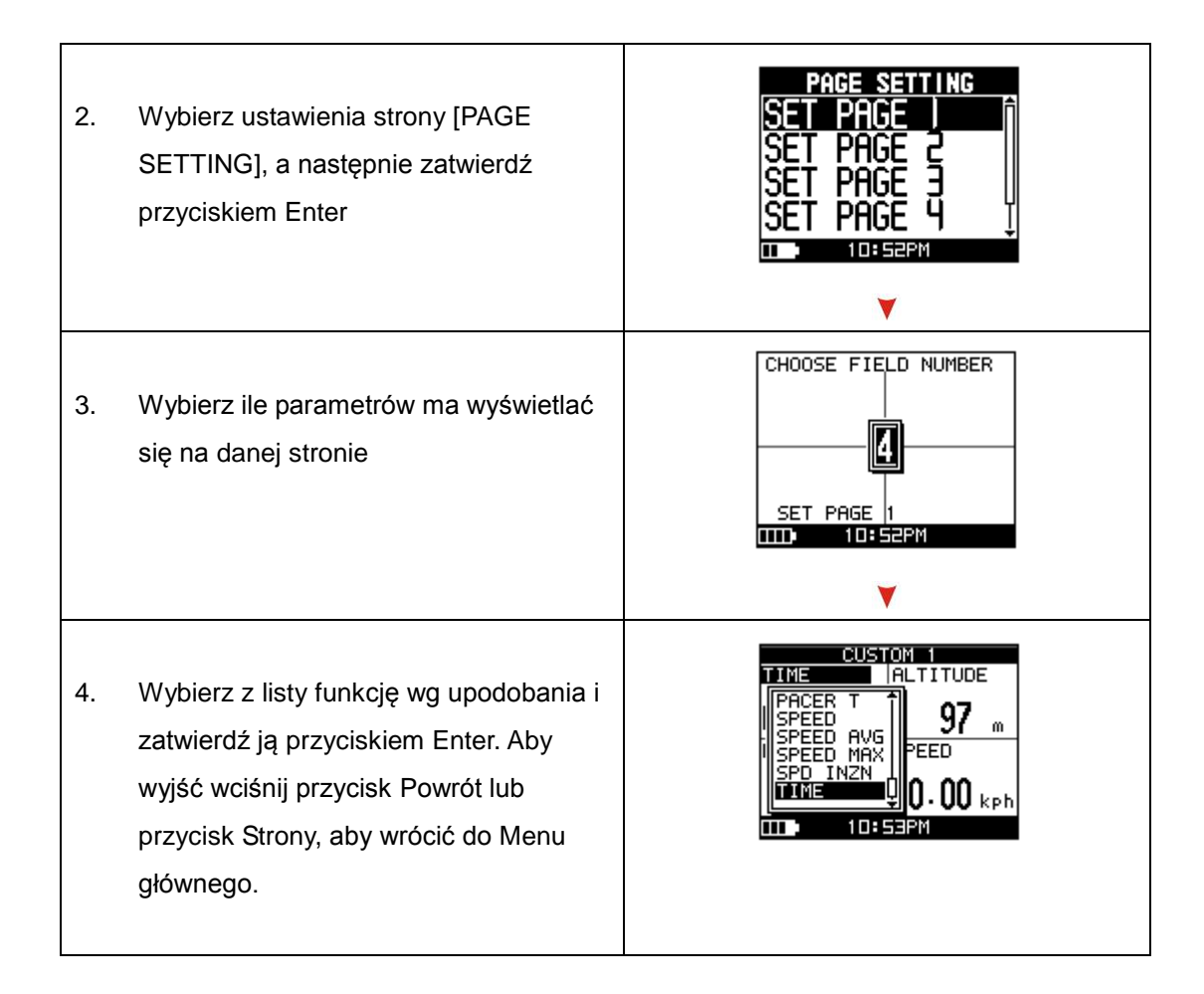

## Rozpoczęcie treningu i zapisywanie danych

| 1. | Na stronie prędkościomierza lub<br>stronach użytkownika naciśnij przycisk<br>Enter, aby włączyć stoper | CUSTON 1<br>TIME HR \$<br>00:00:00 & 0 bpm<br>DISTANCE SPEED<br>0 m 0.960 kph<br>TID 10:49 2 |
|----|----------------------------------------------------------------------------------------------------|----------------------------------------------------------------------------------------------|
| 2. | Naciśnij przycisk okrążenia, aby<br>podzielić pomiary na okrążenia                                     | LAP  <br>1 00:06:14.9<br>1 DIST:<br>0 m<br>0 m                                               |

| 3. | Aby uaktywnić pauzę treningu wciśnij<br>przycisk Enter                |                                                                               |
|----|-----------------------------------------------------------------------|-------------------------------------------------------------------------------|
| 4. | Podczas pauzy przycisk Wyjścia<br>umożliwia zapisanie danych treningu | TIME LUD<br>RESET TRAINING<br>DATA AND SAVE?<br>DI<br>YES NO<br>0 m 1.330 kph |
| 5. | Wybierz tak [YES] i wciśnij Enter, aby<br>zapisać dane                | CUSTON 1<br>TIME HR<br>SAVE AND FINISH<br>0 m 1.330 kph<br>10:49              |

## Osobisty trener

GH-625XT oferuje funkcję osobistego trenera, która wpływa na poprawę wydajności Twojego treningu poprzez kontrolę jego parametrów.

### [MAIN MENU] > [GYM]

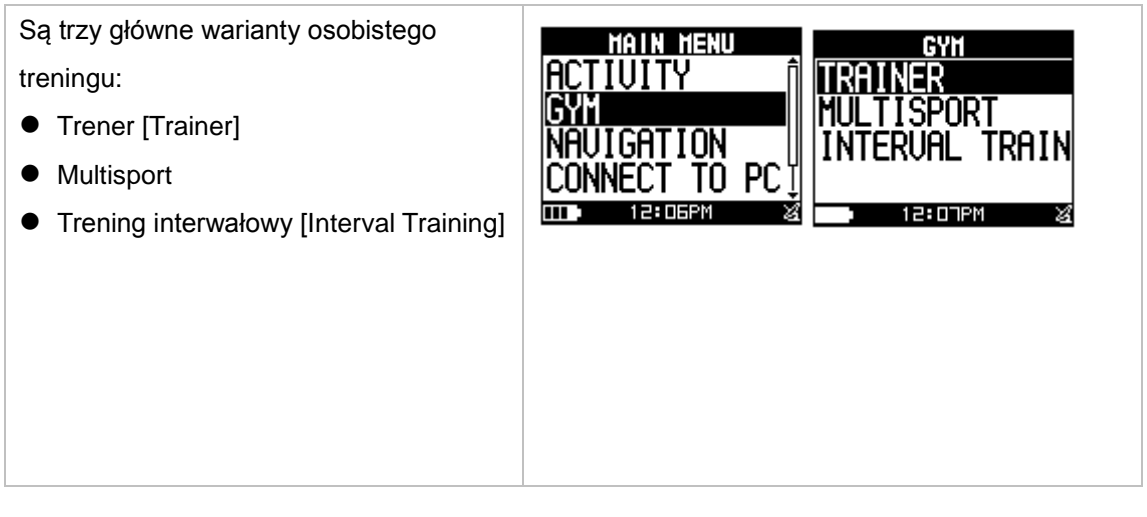

#### Trener [TRAINER]

Jest pięć typów trenerów:

- Dystans / Czas [Dist / Time]
- Dystans / Prędkość [Dist / Speed]
- Prędkość / Czas [Speed / Time]
- Tempo / Dystans [Pace / Dist]
- Sam ze sobą [Yourself]

Możesz wybrać dowolny tryb, aby prowadzić samodzielnie trening. Aby ustawić docelowe parametry treningu podaj odległość, czas, prędkość, tempo lub wskaż plik je zawierający. Osobisty trener, wykorzystując podane parametry, będzie się z Tobą ścigał. Po ustawieniu parametrów, wciśnij przycisk W górę lub W dół, aby wybrać Start, a następnie wciśnij Enter. T/TIME

TRAINER

DYSTANS/CZAS: Zdefiniuj dystans jaki chcesz przebyć w określonym czasie

**DYSTANS/PRĘDKOŚĆ:** Zdefiniuj dystans jaki chcesz przebyć z określoną prędkością.

PRĘDKOŚĆ/CZAS: Zdefiniuj prędkość na trasie w określonym przedziale czasowym

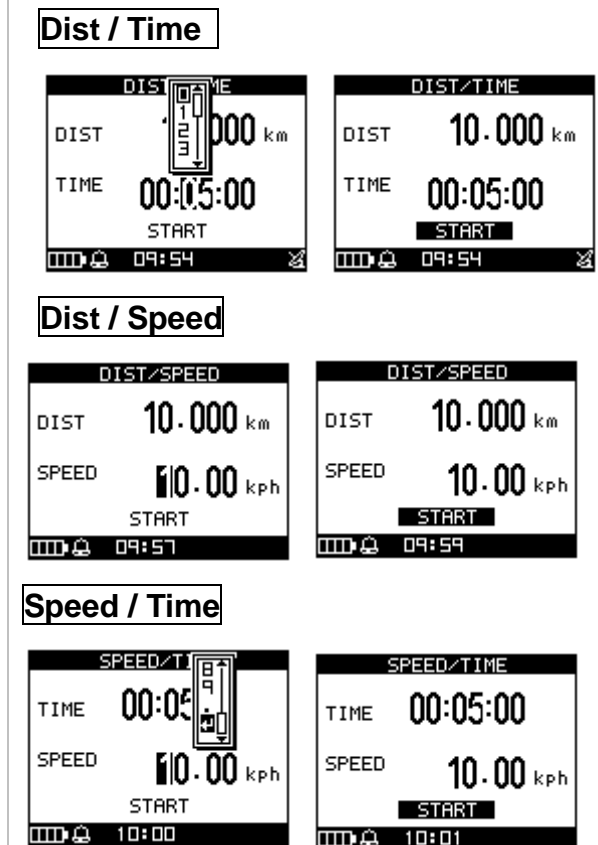

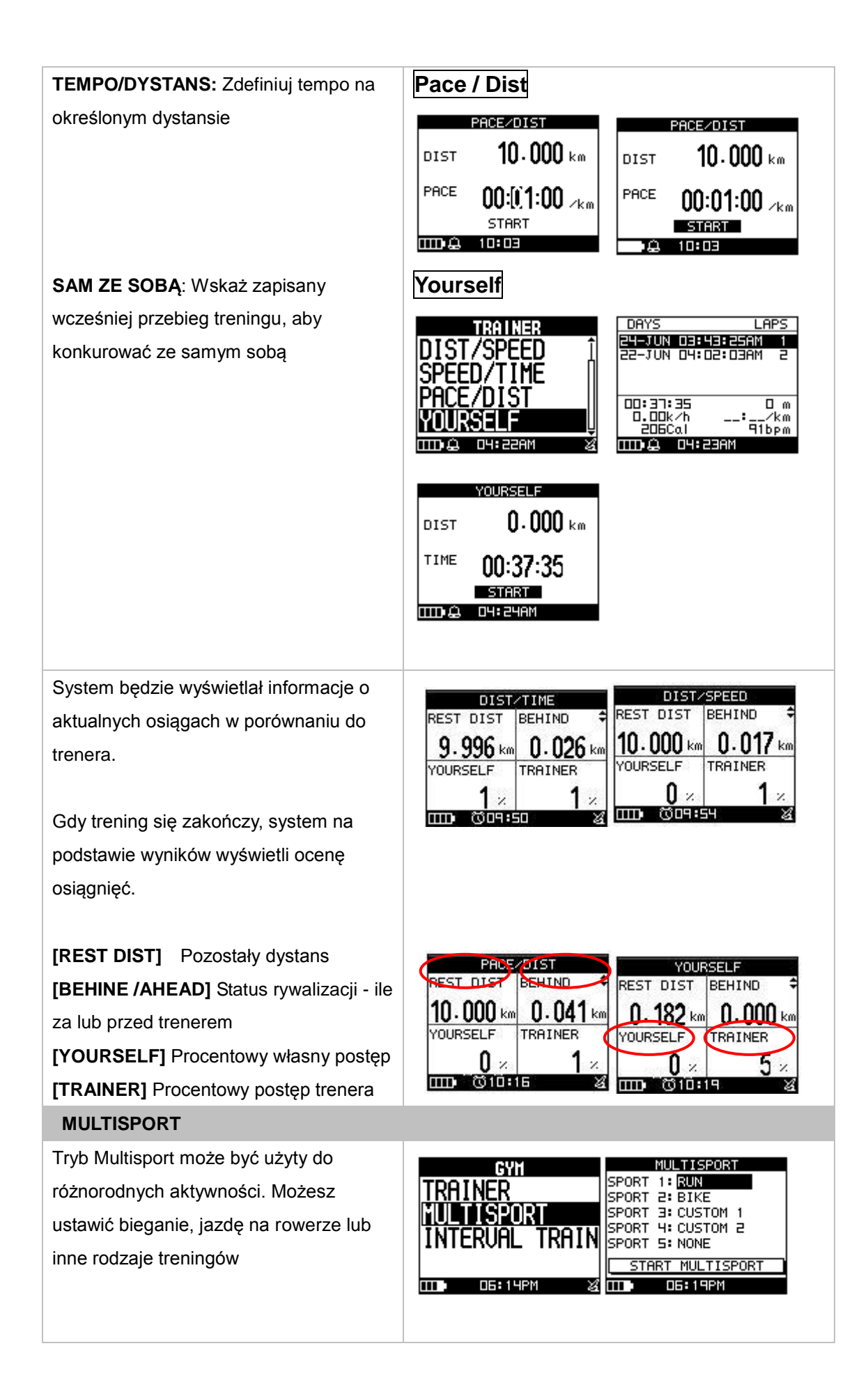

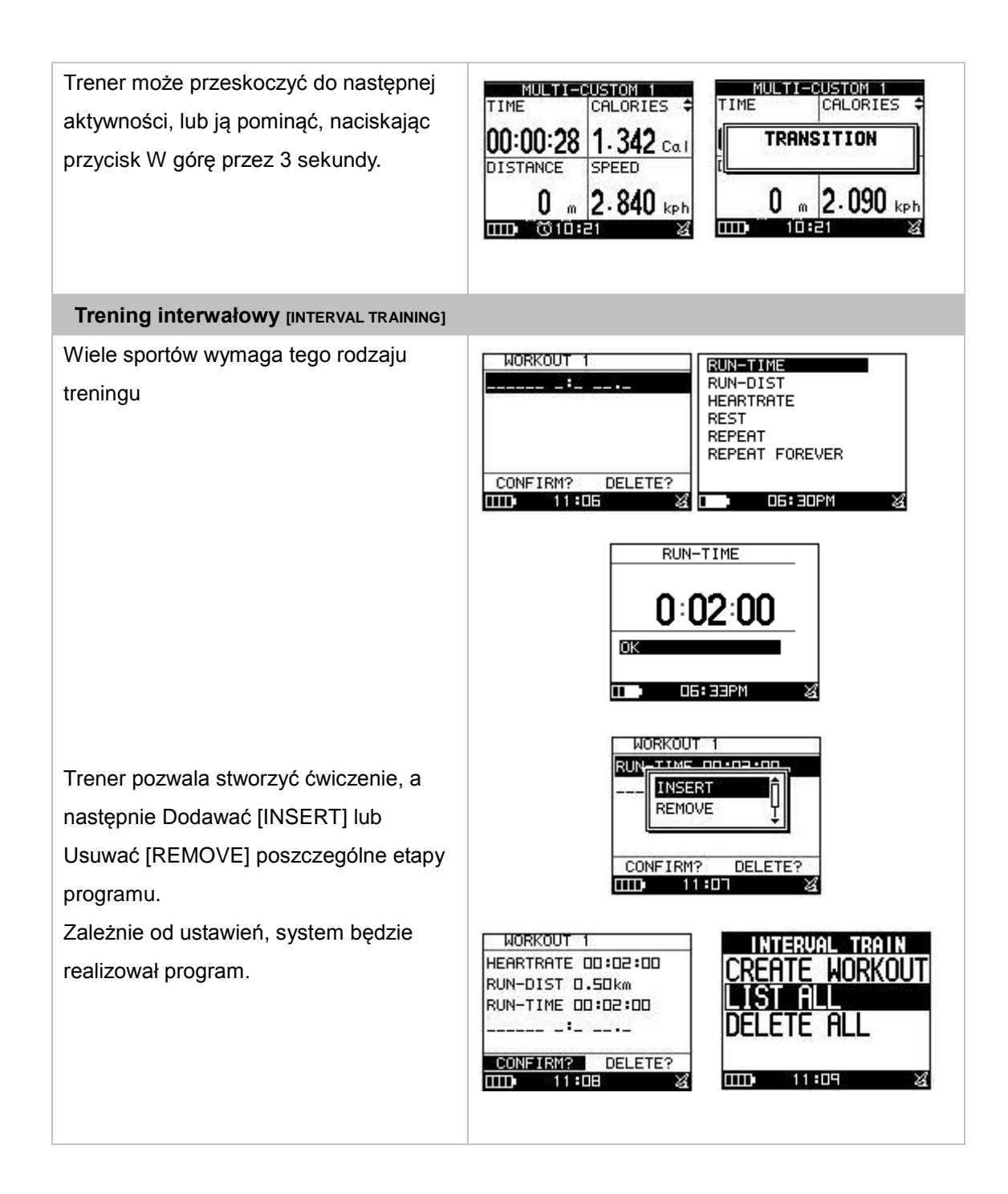

### Trening w pomieszczeniach

Niektóre ćwiczenia potrzebują jedynie pomiaru tętna w czasie, a więc nie wymagają użycia funkcji GPS dostępnej tylko w otwartym terenie. Wyłączenie GPS pozwoli również na dłuższą pracę na baterii (do 3 dni).

Są dwie metody ustawienia tego trybu:

#### [MAIN MENU] > [CONFIGURATION] >[WATCH SETTINGS]

| Metoda 1 |                                                                                                    |                                                                                                    |
|----------|----------------------------------------------------------------------------------------------------|----------------------------------------------------------------------------------------------------|
| 1.       | Naciśnij przycisk Strony, aby wybrać<br>aktywność [ACTIVITY], a następnie<br>ustawienia [SETTINGS]                    | ACTIVITY<br>ACTIVITY INFO<br>SETTING<br>DELETE ALL<br>MEMORY STATUS                                               |
| 2.       | Naciśnij przycisk W dół i wybierz zapis<br>danych [DATA RECORD]                                                       | SETTING<br>ALERTS<br>CALORIES<br>LAP SETTING<br>DATA RECORD                                                       |
| 3.       | Wybierz trening w pomieszczeniach<br>[INDOOR TRAINING]                                                                | RECORD DATA POINTS<br>EVERY SECOND<br>CUSTOM TIME<br>FUNDOOR TRAINING<br>POINTS: 116496<br>TIME: 326r29min06s<br> |
| 4.       | Naciśnij przycisk powrotu oraz przycisk<br>Strony, aby powrócić do ekranu treningu,<br>a następnie rozpocznij trening | CUSTON 1<br>TIME<br>00:00:310<br>HR<br>■ 194 bpm<br>■ 009:11 FM                                                   |
| 5.       | System zapyta czy rozpocząć trening w<br>trybie treningu w pomieszczeniach.<br>Wybierz Tak [YES], aby potwierdzić.    | CUSTON 2<br>SPEED<br>INDOOR TRAINING<br>START ANYWAY?<br>DI<br>YES<br>NO<br>M<br>:<br>km<br>IIII) A<br>01:52PM    |
| Metoda 2 |                                                                                                    |                                                                                                    |
| 1.       | Naciśnij przycisk Strony, aby przejść do<br>strony treningu                                                           | CUSTON 1<br>TIME<br>00:00:310<br>HR<br>♥ 194<br>►Pm<br>► 194                                                      |

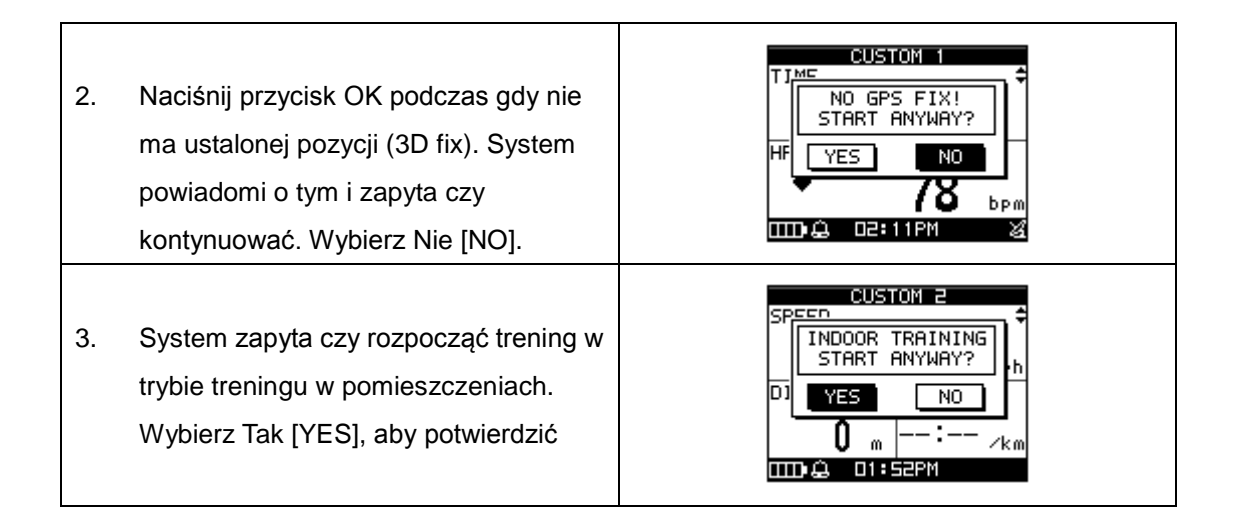

### Funkcja inteligentnego powrotu (Smart Track Back)

Przewodnik dzięki któremu nigdy się nie zgubisz. Wystarczy, że masz zapisany przebieg trasy treningu.

#### [MAIN MENU] > [ACTIVITY] > [ACTIVITY INFO]

- Na liście zapisanych danych wybierz ostatnio utworzoną pozycję i kliknij przycisk Enter, aby ją wybrać.
- Wybierz opcję Trasa powrotna [TRACK BACK], a następnie wciśnij przycisk Enter.
- Wybierz W tył [BACKWARD] lub W przód [FORWARD], aby rozpocząć. Utworzenie trasy może zająć chwilę czasu w zależności od długości.

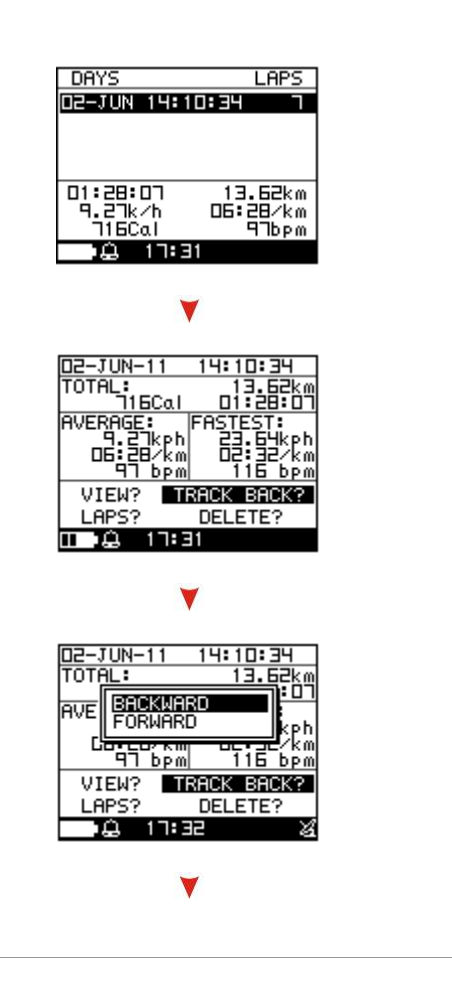

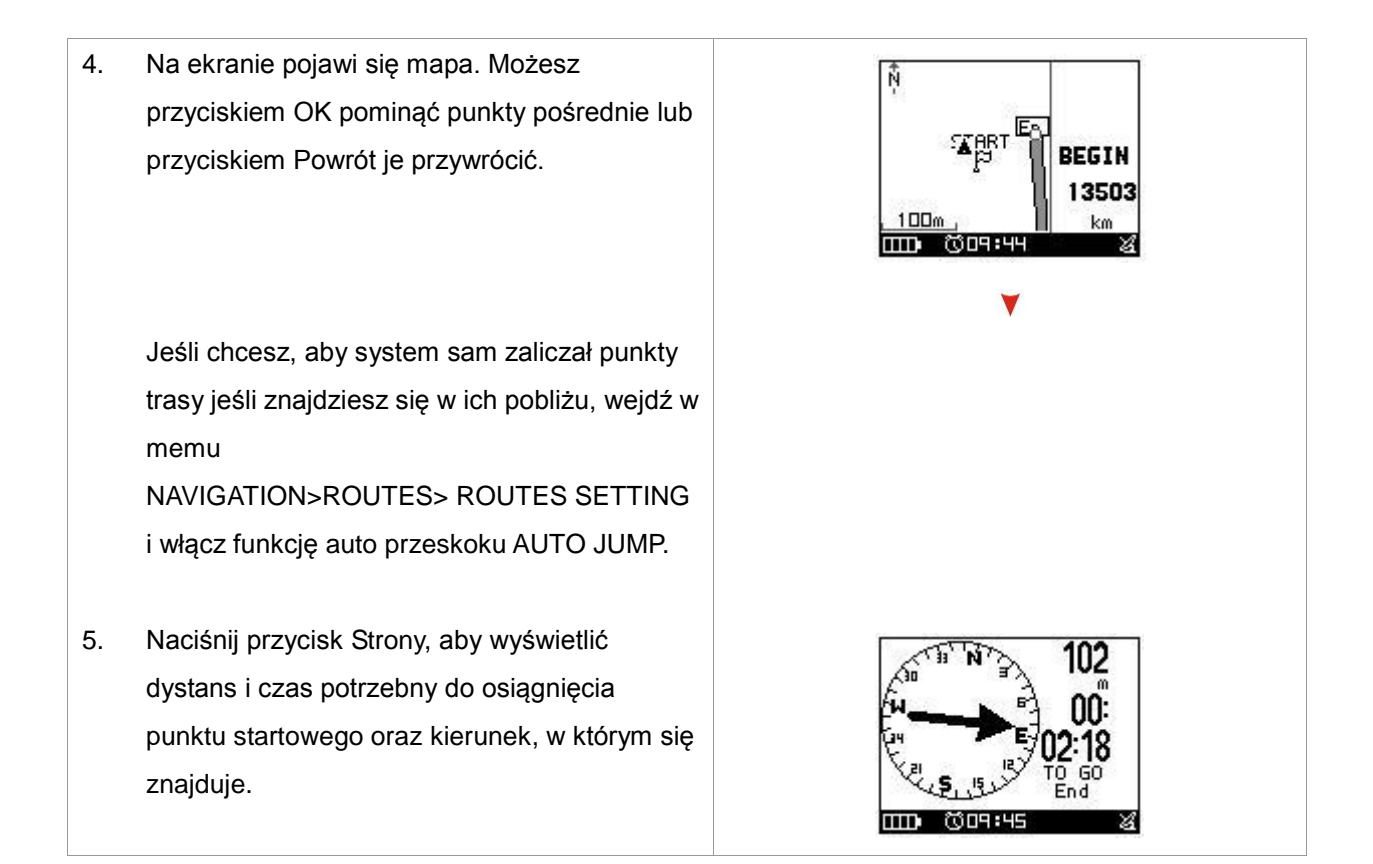

### Tworzenie punktu trasy

#### [MAIN MENU] > [NAVIGATION] >[SAVE WAYPOINT]

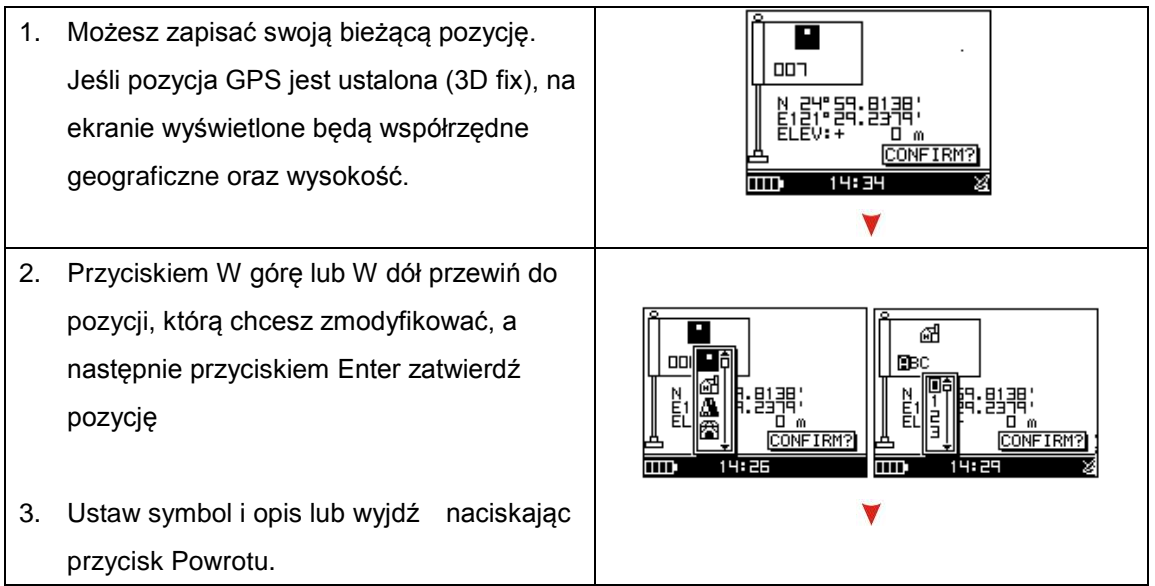

 Przesuń podświetlenie na napis potwierdź [CONFIRM] i naciśnij przycisk Enter. Dane punktu zostaną zapisane w pamięci.

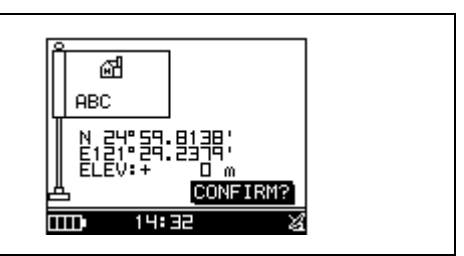

### Wyszukiwanie punktów trasy

Za pomocą tej funkcji możesz znaleźć i śledzić miejsce, które wcześniej zostało zapisane jako punkt trasy.

#### [MAIN MENU] > [NAVIGATION] >[FIND WAYPOINT] >[LIST ALL]

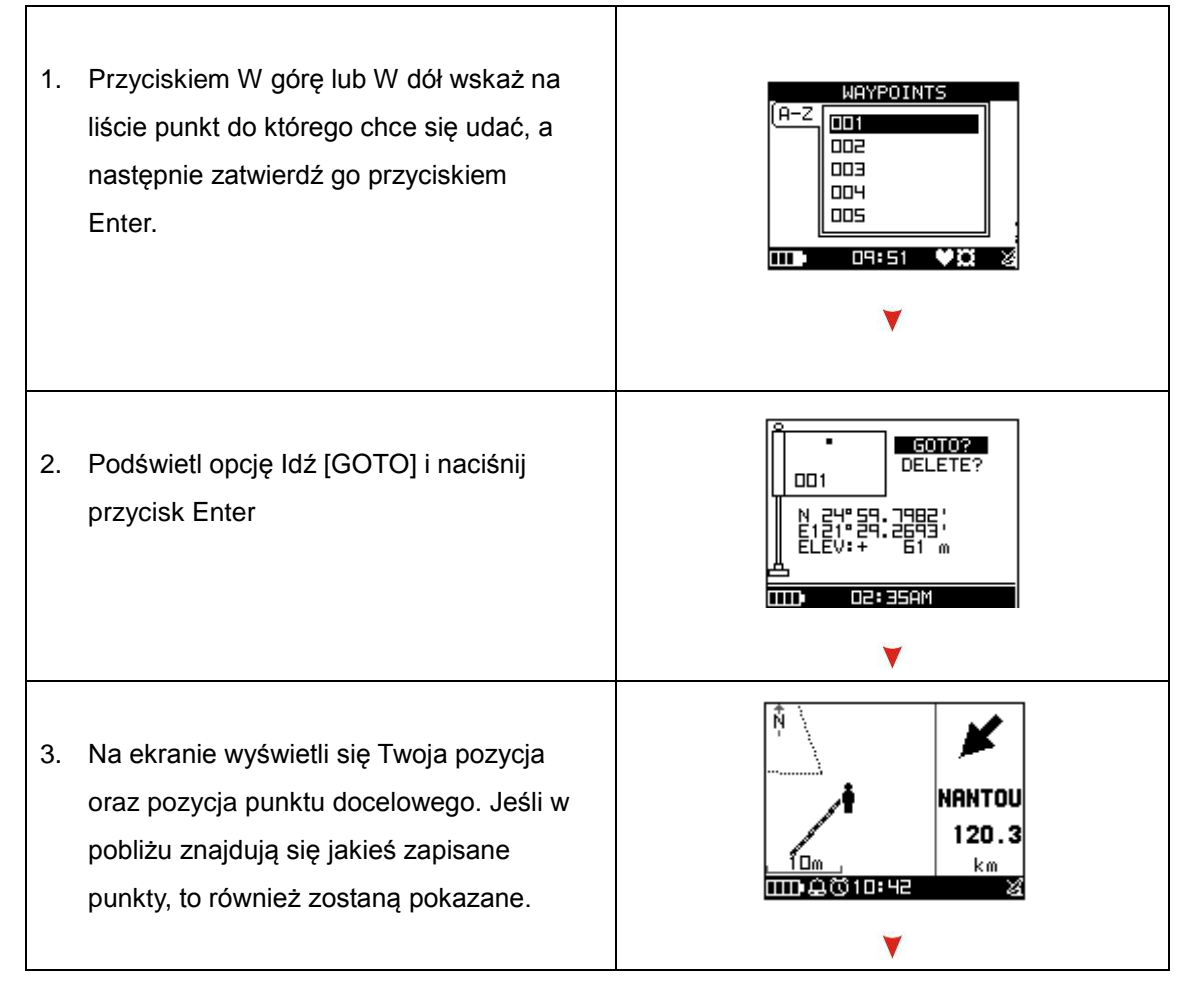

 Naciśnij przycisk Strony, aby wyświetlić dystans i czas potrzebny do osiągnięcia zapisanego punktu oraz kierunek, w którym się znajduje.

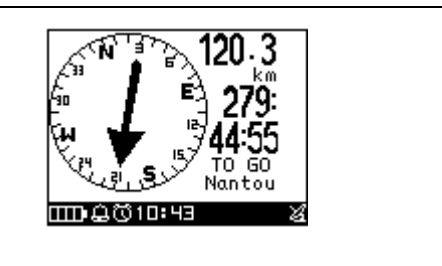

### Nawigacja

#### [MAIN MENU] > [NAVIGATION] > [ROUTES] > [LIST ALL]]

- Wczytaj dane trasy utworzonej za pomocą programu Training Gym Pro
- Zostanie wyświetlona mapa trasy z informacjami. Wybierz opcję Podążaj [FOLLOW] aby zatwierdzić trasę. Nawigator będzie Cię automatycznie prowadził po trasie. Za pomocą przycisku Enter lub przycisku powrót możesz przejść do następnego punku trasy lub cofnąć do poprzedniego.
- Wybierz kierunek W tył [BACKWARD] lub W przód [FORWARD], aby rozpocząć
- Wybierz Tak [YES], jeśli chcesz zapisywać dane trasy.

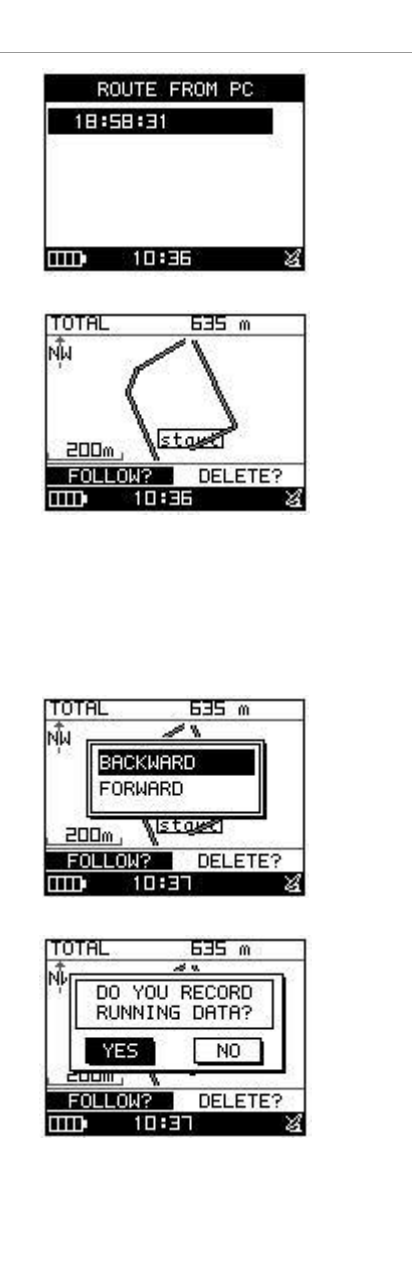

 Na ekranie pojawi się mapa. Przyciskiem strony możesz wyświetlić dystans i czas do celu. Kierunek punktu docelowego będzie wskazywać strzałka na kompasie.

**Uwaga:** Używaj Training Gym Pro w wersji 1.6.7 lub nowszej do transferu tras na urządzenie.

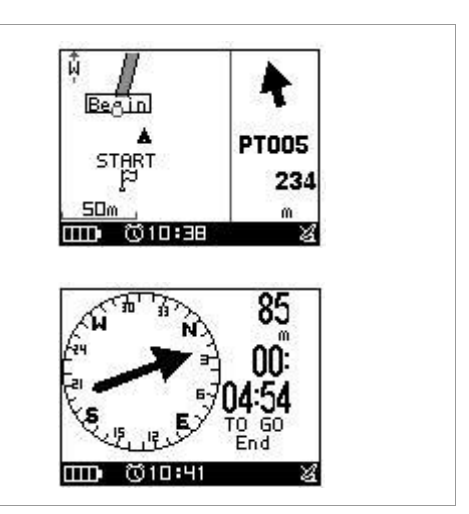

### Problemy i często zadawane pytania - FAQ

### 1. Dlaczego GH-625XT nie odbiera sygnału z pulsometru?

Rozwiązanie:

- 1. Sprawdź czy prawidłowo masz założony pulsometr na klatce piersiowej.
- 2. Włącz funkcję alarmu dla pulsometru w GH-625XT.
- 3. Jeśli dalej nie działa, sprawdź baterię w pulsometrze.

#### 2. Dlaczego pojawia się błąd "PC com port error" podczas komunikacji?

Rozwiązanie:

- 1. Sprawdź czy sterownik USB jest zainstalowany.
- 2. Podłącz GH-625XT do komputera za pomocą kabla USB.
- 3. Kliknij dwa razy na ikonie "GS-Sport Training GYM Pro", aby uruchomić program
- Z menu Ustawienia/Konfiguracja [Settings/Configurations] wybierz Skanuj port COM [Scan COM Port]. Program automatycznie odnajdzie port COM, na którym jest urządzenie.